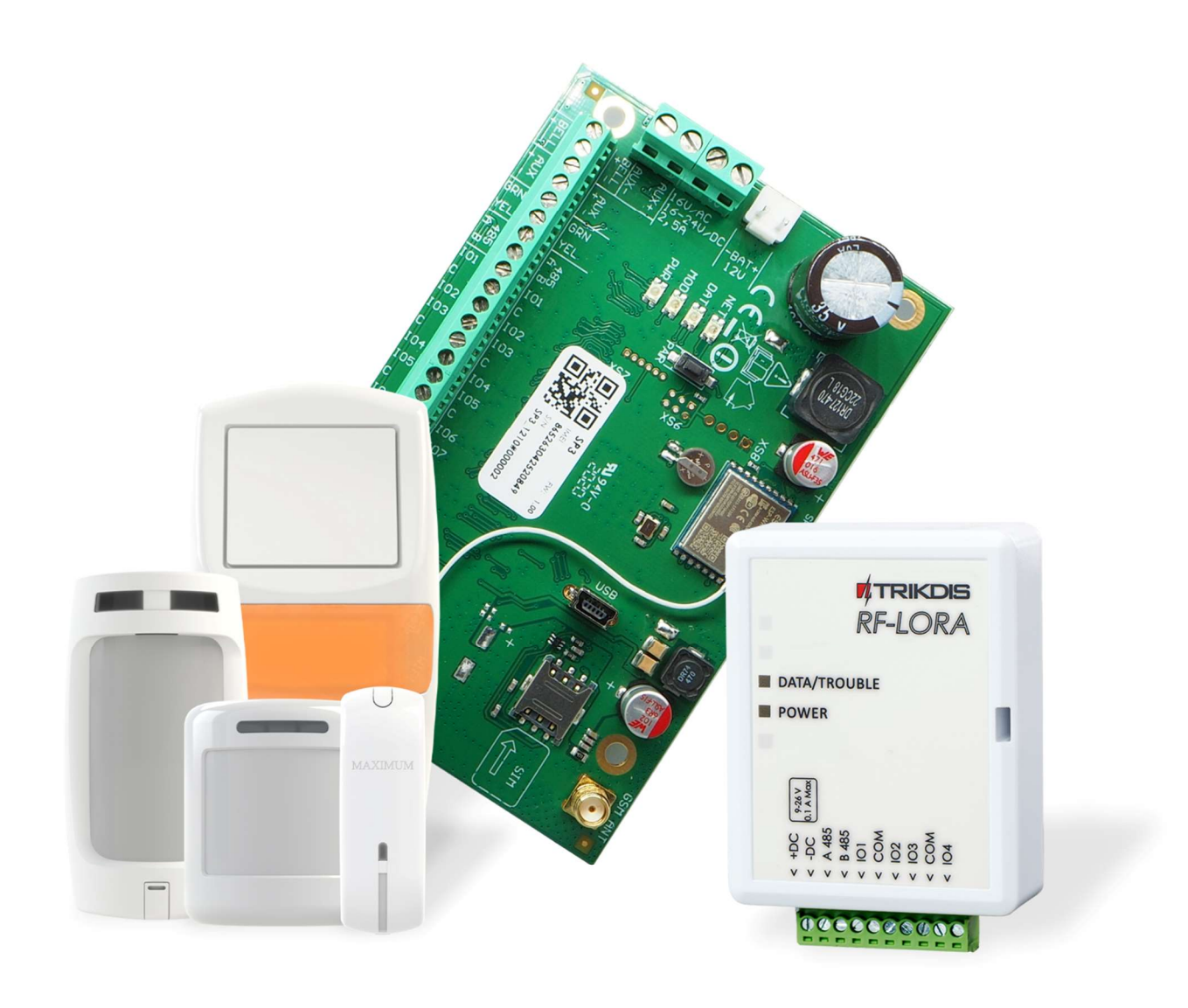

# Uso de sensores inalámbricos "Maximum" con panel de control "FLEXi" SP3

Noviembre, 2024

**ZICINIAT** 

www.trikdis.lt • UAB Trikdis • Draugystes g. 17, LT-51229 Kaunas, Lithuania • +370 37 408 040 • info@trikdis.lt

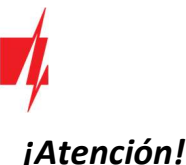

# jAtención!

Lea este manual de usuario cuidadosamente.

Un representante de la empresa que instala el sistema de alarma le explicará qué funciones del panel de control FLEXi SP3 deben activarse para garantizar la protección adecuada de las instalaciones.

| Copyright                                 | © 2024 UAB "Trikdis". Todos los derechos reservados.                                                                                                    |
|-------------------------------------------|----------------------------------------------------------------------------------------------------|
| Mercas comerciales y patentes             | Otros nombres comerciales utilizados en este documento pueden ser marcas comerciales o marcas comerciales registradas que pertenecen a sus respectivos fabricantes o minoristas. |
| Fabricante                                | UAB "Trikdis",<br>Draugystes g. 17, LT-51229 Kaunas, Lituania                                                                                                    |
| Versión                                   | Este documento se aplica a los paneles de control <b>FLEXi SP3</b> con la versión de firmware v1.21 y posteriores.                                                               |
| Certificación                             | Marcado CE                                                                                                    |
| Directivas de la Unión Europea            | 2004/108/EC (directiva EMC)<br>1999/5/EC (directiva de conformidad)                                                                                                    |
| Información de contacto para<br>consultas | La información de contacto se puede encontrar en el sitio web<br>www.trikdis.com                                                                                                 |

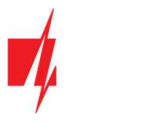

# Contenido

| 1 | Ca  | mbio de software del panel de control               | 4 |
|---|-----|-----------------------------------------------------|---|
| 2 | Vir | nculación de sensores inalámbricos                  | 6 |
|   | 2.1 | Registro remoto de sensores inalámbricos            | 6 |
|   | 2.2 | Registro de sensores inalámbricos sin acceso remoto | 9 |

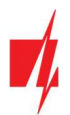

## 1 Cambio de software del panel de control

El panel de seguridad **"FLEXi" SP3** debe estar equipado con la revisión de firmware 4 **SP3\_xxx4\_0121.fw** (versión de firmware 1.21 o superior), lo que garantizará el funcionamiento de los sensores inalámbricos "Maximum". El transceptor inalámbrico *RF-LORA* debe estar conectado al panel de seguridad.

Siga los pasos a continuación para reemplazar el firmware:

1. De acuerdo con el esquema, conecte el módulo RF-LORA a "FLEXi" SP3.

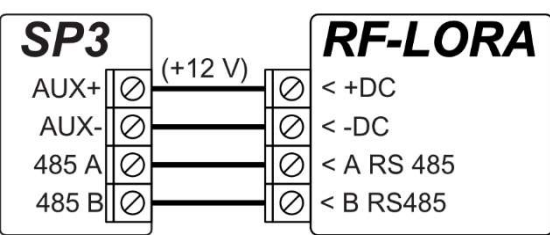

- 2. Encienda la fuente de alimentación del panel de control "FLEXi" SP3.
- 3. Ejecuta *TrikdisConfig*.
- 4. Conecte el "FLEXi" SP3 a su computadora con un cable USB Mini-B.
- 5. Abre la ventana "Firmware" de TrikdisConfig.

| TrikdisConfig 1.66.58 SP3_6S74 | 1                                               | -                       |          | × |
|--------------------------------|-------------------------------------------------|-------------------------|----------|---|
| 🔅 Programa 🔗 Acción            | I Acerca de                                     |                         |          |   |
|                                | Leer [F4] Escribir [F5] Abrir [F8] Guardar [F9] | Desconectar             |          |   |
| Opciones de sistema            | Firmware                                        |                         |          |   |
| Informes a CRA                 |                                                 |                         |          |   |
| Usuarios y Reportes            |                                                 |                         |          |   |
| Módulos                        | Abrir archivo de firmware                       |                         |          |   |
| Sensores inalámbricos          |                                                 | Abrir firmware Actualiz | ar [F12] |   |
| Zonas                          |                                                 |                         |          |   |
| PGM                            |                                                 |                         |          |   |
| Sensores                       |                                                 |                         |          |   |
| Eventos de sistema             |                                                 |                         |          |   |
| Registro de eventos            |                                                 |                         |          |   |
| Firmware                       |                                                 |                         |          |   |
| Recordar contraseña            | 0%                                              |                         |          |   |

- 6. Haga clic en el botón **"Abrir firmware"** y seleccione el archivo de firmware **SP3\_xxx<mark>4</mark>\_0121.fw**.
- 7. Haga clic en el botón Actualizar [F12].
- 8. Espere a que se lleve a cabo la actualización del firmware.
- 9. Desconecte el cable USB Mini-B.
- 10. Espere 1 minuto.
- 11. Conecte el cable USB Mini-B a "FLEXi" SP3.
- 12. La barra de estado de *TrikdisConfig* debe contener el número 4 en el nombre del panel de control.

| IMEI/ID único:<br>8654130509 |                       |            |          |         |     |               |                          |
|------------------------------|-----------------------|------------|----------|---------|-----|---------------|--------------------------|
| Estado: lectura completa     | Dispositivo: SP3_6574 | SN: 000002 | BL: 1.02 | FW:1.21 | HW: | Estado Remote | Propósito: Administrador |

13. En la lista de módulos debe aparecer "**RF-LORA receiver**", y también se indicará el número de serie y la versión del firmware. Si ve la versión de firmware del transceptor *RF-LORA*, puede omitir los pasos 14 a 22.

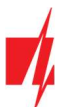

| TrikdisConfig 1.66.58 SP3_6S7 | '4                      |               |             | - 0                   | × |
|-------------------------------|-------------------------|---------------|-------------|-----------------------|---|
| 🍄 Programa 🖉 Acción           | 📖 Acerca de             |               |             |                       |   |
|                               | Leer [F4] Escribir [F5] | Abrir [F8] G  | uardar [F9] | Desconectar           |   |
| Opciones de sistema           | Teclados RS485 módulos  |               |             |                       |   |
| Informes a CRA                | Módulos RS485           |               |             |                       |   |
| Usuarios y Reportes           | ID Módulo               | Núm. de Serie | Area Nombre | Versión de firmware   |   |
| Módulos                       | 1 RF-LORA receive       | r 000005      | 1 Expander  | ID1 RF-Lora 433 02.34 |   |
| Sensores inalámbricos         | 2 No disponible         |               | 1 Expander  | ID2                   |   |

- 14. Si "RF-LORA receiver" no se indica en la lista, entonces debe seleccionar "RF-LORA receiver" en la lista.
- 15. En el **"Núm. de Serie"** campo, ingrese el número de serie del dispositivo *RF-LORA*. El número de serie se puede encontrar en el dispositivo y en la etiqueta del embalaje.

| TrikdisConfig 1.66.58 SP3_657                                                                                                    | 74         |                  |                  |         |              | -                   |  | × |
|----------------------------------------------------------------------------------------------------|------------|------------------|------------------|---------|--------------|---------------------|--|---|
| 😫 Programa 🔗 Acción                                                                                                    | 🛄 Acerca d | le               |                  |         |              |                     |  |   |
|                                                                                                    | Leer [F4]  | Escribir [F5]    | Abrir [F8] Guard | ar [F9] |              | Desconectar         |  |   |
| Leer [F4] Escribir [F5] Abrir [F8] Guardar [F9] Desconectar   Opciones de sistema Teclados RS485 módulos   Informes a CRA Módulos RS485 |            |                  |                  |         |              |                     |  |   |
| Informes a CRA                                                                                                    | Módulos    | RS485            |                  |         |              |                     |  |   |
| Usuarios y Reportes                                                                                                    | ID         | Módulo           | Núm, de Serie    | Area    | Nombre       | Versión de firmware |  |   |
| Módulos                                                                                                    | 1          | RF-LORA receiver | 5                | 1       | Expander ID1 |                     |  |   |
| Sensores inalámbricos                                                                                                    | 2          | No disponible    |                  | 1       | Expander ID2 |                     |  |   |

- 16. Haga clic en Escribir [F5].
- 17. Desconecte el cable USB Mini-B.
- 18. Espere 1 minuto para que el "FLEXi" SP3 y el RF-LORA se conecten.
- 19. Conecte el cable USB Mini-B a "FLEXi" SP3.
- 20. Haga clic en Leer [F4].
- 21. La versión de firmware del RF-LORA aparecerá en la ventana "Módulos".

| FrikdisConfig 1.66.58 SP3_6S74 | ŧ.          |                  |                    |      |              | -                   | × |
|--------------------------------|-------------|------------------|--------------------|------|--------------|---------------------|---|
| 🔅 Programa 🥔 Acción            | 🛄 Acerca de |                  |                    |      |              |                     |   |
|                                | Leer [F4]   | Escribir [F5]    | Abrir [F8] Guardar | [F9] |              | Desconectar         |   |
| Opciones de sistema            | Teclados    | S485 módulos     |                    |      |              |                     |   |
| Informes a CRA                 | Módulos R   | 5485             |                    |      |              |                     |   |
| Usuarios y Reportes            | ID          | Módulo           | Núm. de Serie      | Area | Nombre       | Versión de firmware |   |
| Módulos                        | 1           | RF-LORA receiver | 000005             | 1    | Expander ID1 | RF-Lora 433 02.34   |   |
| Sensores inalámbricos          | 2           | No disponible    |                    | 1    | Expander ID2 |                     |   |

- 22. El módulo RF-LORA ahora está vinculado al "FLEXi" SP3.
- 23. Desconecte el cable USB Mini-B.
- 24. Haga clic en **"Desconectar"**.

| TrikdisConfig 1.66.58 SP3_6S7 | 74                                      |                           | – 🗆 X               |
|-------------------------------|-----------------------------------------|---------------------------|---------------------|
| 🍄 Programa 🛛 🎤 Acción         | 💷 Acerca de                             |                           |                     |
|                               | Leer [F4] Escribir [F5]                 | Abrir [F8] Guardar [F9]   | Desconectar         |
| Opciones de sistema           | Teclados RS485 módulos                  |                           |                     |
| Informes a CRA                | Teclados RS485 módulos<br>Módulos RS485 |                           |                     |
| Usuarios y Reportes           | ID Módulo                               | Núm. de Serie Area Nombre | Versión de firmware |
| Módulos                       | 1 RF-LORA receiver                      | 000005 1 Expander ID1     | RF-Lora 433 02.34   |
| Sensores inalámbricos         | 2 No disponible                         | 1 Expander ID2            |                     |

25. Espere 1 minuto.

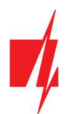

## 2 Vinculación de sensores inalámbricos

#### 2.1 Registro remoto de sensores inalámbricos

Mediante TrikdisConfig, conéctese de forma remota al panel de control "FLEXi" SP3.

**IMPORTANTE:** La configuración remota solo funcionará cuando "FLEXI" SP3:

- 1. Se debe insertar una tarjeta SIM activada y se debe ingresar o deshabilitar el código PIN.
- 2. Internet móvil está activado en la tarjeta SIM.
- 3. El servicio en la nube de *Protegus* debe estar habilitado.
- 4. La alimentación debe estar encendida (el LED "PWR" debe estar parpadeando en verde).
- 5. Debe estar conectado a la red (el LED "NET" debe estar verde fijo y amarillo parpadeando).

En la sección **"Acceso remoto"** ingrese el número **"ID único"** del panel de control. Este número se puede encontrar en el dispositivo y en la etiqueta del empaque.

| 📫 TrikdisConfig 1 | 1.66.58  |                                                 | - | × |
|-------------------|----------|-------------------------------------------------|---|---|
| Programa          | 🔑 Acción | 💷 Ayuda                                         |   |   |
|                   |          | Leer [F4] Escribir [F5] Abrir [F8] Guardar [F9] |   |   |
|                   |          |                                                 |   |   |
|                   |          |                                                 |   |   |
|                   |          | Configuración USB                               |   |   |
|                   |          | El programa de configuración 🔹 OK               |   |   |
|                   |          |                                                 |   |   |
|                   |          |                                                 |   |   |
|                   |          |                                                 |   |   |
|                   | _        |                                                 |   |   |
|                   | Acces    | io remoto                                       |   |   |
|                   | 10.00    | ID único Nombre del sistema                     |   |   |
|                   | Elija    | el módulo Configuración Control                 |   |   |

#### Haga clic en "Configuración".

En la ventana recién abierta, haga clic en Leer [F4]. Si es necesario, introduzca el código de administrador o instalador. Vaya a la ventana "Sensores inalámbricos".

| 📫 TrikdisConfig 1            | .66.58 SP3_6S74     | ŧ   |                         |               |            |         |            |                 |          |              | -            |             | × |
|------------------------------|---------------------|-----|-------------------------|---------------|------------|---------|------------|-----------------|----------|--------------|--------------|-------------|---|
| 🔅 Programa                   | 🔑 Acción            |     | cerca de                |               |            |         |            |                 |          |              |              |             |   |
|                              |                     | Lee | r [F4] Escribir [F5]    |               | Abrir [F8] |         | Guardar [f | -9]             |          | De           | sconectar    |             |   |
| Opciones de sistema Sensores |                     |     |                         |               |            |         |            |                 |          |              |              |             |   |
| Informes a CR                | A                   |     |                         |               |            |         |            |                 |          | -            |              | _           |   |
| Usuarios y Rej               | portes              | En  | nparejamiento de sensor |               |            |         | Actua      | lizar informaci | ón de se | nsore        | Actualizar   | _           |   |
| Módulos                      |                     | ID  | Tipo de dispositivo     | Núm. de serie | Area       | Usuario | Tecla3     | Tecla4          | RSSI,    | % Batería, V | Temperatura, | C Configura |   |
| Soncoros inalé               | Concerns institutes |     | Deshabilitado           |               | -          | N/A     | N/A        | N/A             | 0        | 0            | 0            | Config      |   |
| Sensores inalambricos        |                     | 2   | Deshabilitado           |               | *          | N/A     | N/A        | N/A             | 0        | 0            | 0            | Config      |   |
| Zonas                        |                     | 3   | Deshabilitado           |               |            | N/A     | N/A        | N/A             | 0        | 0            | 0            | Confie      |   |

Haga clic en el botón "Emparejamiento de sensor".

| TrikdisConfig 1.66.58 SP3_6S74 | ļ.         |                         |               |            |         |            |                |           |              | -            |             | × |
|--------------------------------|------------|-------------------------|---------------|------------|---------|------------|----------------|-----------|--------------|--------------|-------------|---|
| 😫 Programa 🖉 Acción            | <b>E</b> 4 | Acerca de               |               |            |         |            |                |           |              |              |             |   |
|                                | Lee        | er [F4] Escribir [F5]   |               | Abrir [F8] |         | Guardar [F | 9]             |           | De           | sconectar    |             |   |
| Opciones de sistema            | Se         | nsores                  |               |            |         |            |                |           |              |              |             |   |
| Informes a CRA                 |            |                         |               |            |         |            |                |           |              |              |             |   |
| Usuarios y Reportes            | En         | nparejamiento de sensor |               |            |         | Actual     | izar informaci | ón de ser | nsore        | Actualizar   | _           |   |
| Módulos                        | ID         | Tipo de dispositivo     | Núm. de serie | Area       | Usuario | Tecla3     | Tecla4         | RSSI, 9   | 6 Batería, V | Temperatura, | C Configura |   |
| Sansoras inglámhricas          | 1          | Deshabilitado           |               |            | N/A     | N/A        | N/A            | 0         | 0            | 0            | Config      | - |
| Sensores matamoricos           | 2          | Deshabilitado           |               |            | N/A     | N/A        | N/A            | 0         | 0            | 0            | Config      |   |
| Zonas                          | 3          | Deshabilitado           |               |            | N/A     | N/A        | N/A            | 0         | 0            | 0            | Confie      |   |

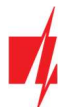

Todos los sensores inalámbricos se pueden vincular simultáneamente. Inserte la batería (CR2) en el sensor inalámbrico (PIR, contacto magnético, sensor de inundación, sensor de humo (CR123A batería), sirena).

Al registrar sensores, el módulo *RF-LORA* debe estar al menos a 1 m de los sensores.

- El indicador "DATA/TROUBLE" en el módulo RF- LORA parpadeará en verde/rojo.
- Módulo *RF-LORA*: cambia al modo de aprendizaje. *TrikdisConfig* abrirá la ventana de enlace del sensor.

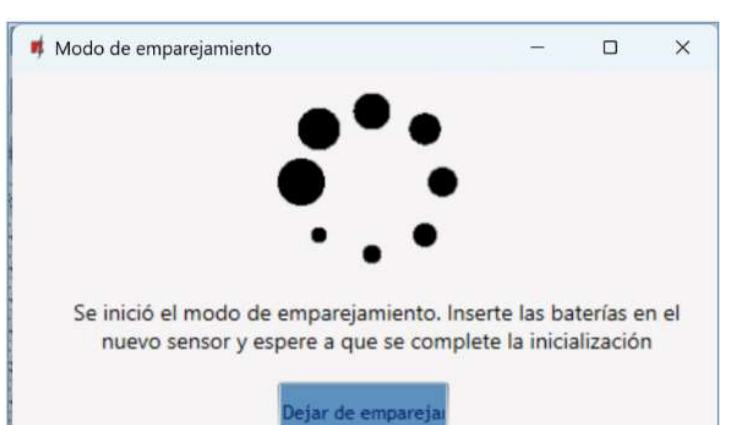

3. Presione el botón **"TAMPER"** en el sensor.

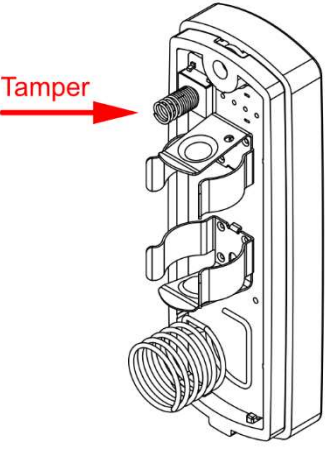

- 4. En el módulo *RF-LORA*, el indicador "DATA/TROUBLE" se volverá verde por un corto tiempo (esto significa que el sensor está registrado). Después de unos segundos, el indicador "DATA/TROUBLE" comenzará a parpadear en verde/rojo nuevamente.
- Se abrirá una nueva ventana en *TrikdisConfig.* El sensor debe tener asignado un "Número de zona" y una "Definición de zona".
- 6. Haga clic en **"Guardar"**.

| 📫 Se encontró un nue   | evo dispositivo                  | -        | × |
|------------------------|----------------------------------|----------|---|
| PIR de esquina fue enc | ontrado, UID <mark>:</mark> 7012 | 252      |   |
| Puede asignar el senso | or a una zona espec              | ífica    |   |
| Número de zona         | 1                                | *        |   |
| Definición de zona:    | Instantaneo                      | *        |   |
| Gu                     | ardar (                          | Cancelar |   |

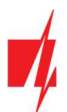

## Panel de Control de Seguridad "FLEXi" SP3

- 7. El sensor inalámbrico está incluido en la lista de sensores.
- 8. Si necesita agregar el siguiente sensor, presione el botón "**TAMPER**" en el sensor. Y realice los ajustes descritos anteriormente.
- 9. Haga clic en **"Dejar de emparejamiento"** para completar el registro de sensores inalámbricos.

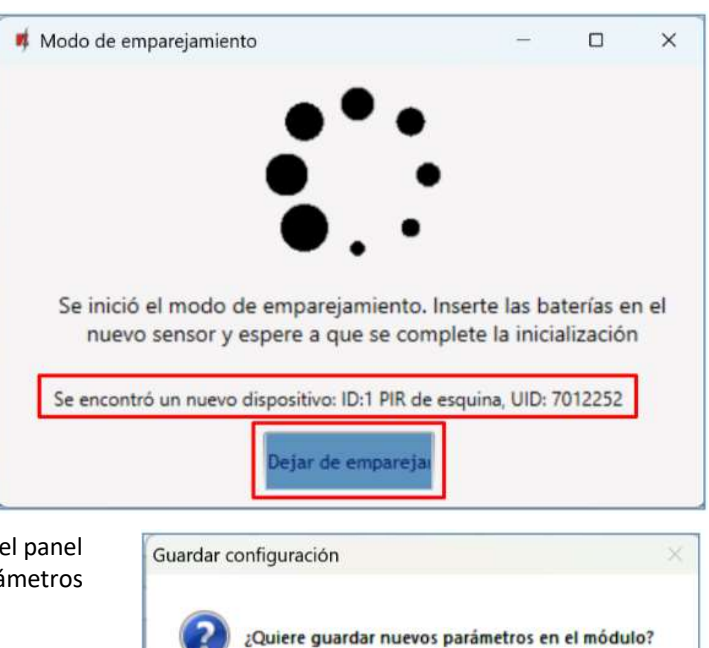

Yes

No

 Haga clic en "Sí" para que los sensores se escriban en el panel de control "FLEXi" SP3 o "No" si desea ajustar los parámetros de manera adicional.

#### Espera unos minutos. Haga clic en LEER [F4].

*TrikdisConfig* mostrará una lista de sensores inalámbricos registrados en la ventana "Sensores inalámbricos". El campo "Núm. de serie" contendrá el número de serie.

| 📫 TrikdisConfig 1.66. | 58 SP3_6S74         |      |                        |               |             |         |          |                |           |              | -          |               | >    |
|-----------------------|---------------------|------|------------------------|---------------|-------------|---------|----------|----------------|-----------|--------------|------------|---------------|------|
| Programa              | <sup>G</sup> Acción |      | cerca de               |               |             |         |          |                |           |              |            |               |      |
|                       |                     | Leer | [F4] Escribir [F5]     | De            | Desconectar |         |          |                |           |              |            |               |      |
| Opciones de siste     | ema                 | Ser  | isores                 |               |             |         |          |                |           |              |            |               |      |
| Informes a CRA        |                     |      |                        |               |             |         |          |                |           |              |            | _             |      |
| Usuarios y Repor      | tes                 | Em   | parejamiento de sensor |               |             |         | Actua    | lizar informac | ión de se | nsore        | Actualizar | _             |      |
| Módulos               |                     | ID   | Tipo de dispositivo    | Núm. de serie | Area        | Usuarie | o Tecla3 | Tecla4         | RSSI,     | % Batería, V | Temperatu  | ra, C Configu | ri 👘 |
| Sensores inalámbricos | ricor               | 1    | PIR de esquina         | 7012252       |             | N/A     | N/A      | N/A            | 92        | 3.41         | 0          | Confis        | 2 -  |
|                       | nicos               | 2    | Deshabilitado          |               |             | N/A     | N/A      | N/A            | 0         | 0            | 0          | Confis        | 2    |
| Zonas                 |                     | 3    | Deshabilitado          |               |             | N/A     | N/A      | N/A            | 0         | 0            | 0          | Confi         | 0    |

Verifique que los sensores estén correctamente asignados a las "Zonas" y "Áreas" del panel de control (ventana "Zonas").

| f TrikdisConfig 1.66.58 SP3_6S7 | 4                                   |             |                    |       |   |             |       |        |        |       |     |       |        | -         |  |   |
|---------------------------------|-------------------------------------|-------------|--------------------|-------|---|-------------|-------|--------|--------|-------|-----|-------|--------|-----------|--|---|
| 🔅 Programa 🛛 🎤 Acción           | 📖 Ace                               | erca de     |                    |       |   |             |       |        |        |       |     |       |        |           |  |   |
|                                 | Abrir [F8] Guardar [F9] Desconectar |             |                    |       |   |             |       |        |        |       |     |       |        |           |  |   |
| Opciones de sistema             | Conf                                | lauracioner | de zonar SMS y lla | madar |   |             |       |        |        |       |     |       |        |           |  |   |
| Informes a CRA                  | Com                                 | iguraciones |                    | maqas |   |             |       |        | _      |       |     |       |        |           |  | - |
| Usuarios y Reportes             | Zona                                | Nombre      | Entrada            | Area  |   | Definición  | Tipo  | Timbre | Bypas: | Forza | CRA | Prot. | Retras | Codigo de |  |   |
| osuanos y neportes              | 1                                   | Zone 1      | Inalámbrico PIR    | 1     |   | Instantane  | EOL_T | ~      | -      |       | -   | 4     | 400    | 130       |  |   |
| Módulos                         | 2                                   | Zone 2      | Sensor de fuego    | 1     | * | Fuego       | NO    | 4      | ~      |       | 4   | 4     | 400    | 110       |  |   |
| Sensores inalámbricos           | 3                                   | Zone 3      | Inhabilitar        | 2     |   | Instant Sta | EOL   | 4      | ~      |       | ~   | ~     | 400    | 130       |  |   |
| Zonas                           | 4                                   | Zone 4      | Inhabilitar        | 3     | * | Instant Sta | EOL   | 4      | 4      |       | 1   | ~     | 400    | 130       |  |   |
| DOM                             | 5                                   | Zone 5      | Inhabilitar        | 4     | + | Instant Sta | EOL   | 1      | ~      |       | 1   | ~     | 400    | 130       |  |   |
| PGM                             | 6                                   | Zone 6      | Inhabilitar        | 1     |   | Instant Cta | FOI   | 3      | 1      |       | J   | J     | 100    | 120       |  |   |

Si establece el tipo de zona EOL-T, se habilitará el modo de monitoreo de manipulación del sensor.

Haga clic en Escribir [F5] después de realizar los cambios.

**Nota:** Para eliminar sensores inalámbricos de la memoria del **"FLEXI" SP3**:

- 1. Ejecuta TrikdisConfig.
- 2. Conecte el **"FLEXI" SP3** a una computadora mediante un cable USB Mini-B o conéctese al **"FLEXI" SP3** de forma remota. Haga clic en el botón Leer [F4].

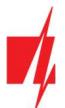

 En la ventana de *TrikdisConfig* "Sensores inalámbricos", en la columna "Tipo de dispositivo", seleccione "Deshabilitado" en lugar del sensor inalámbrico que desea eliminar y haga clic en Escribir [F5]. El sensor inalámbrico ahora se elimina de la memoria del "FLEXI" SP3.

#### 2.2 Registro de sensores inalámbricos sin acceso remoto

Todos los sensores inalámbricos se pueden vincular simultáneamente. Inserte la batería (CR2) en el sensor inalámbrico (PIR, contacto magnético, sensor de inundación, sensor de humo (CR123A batería), sirena). Al registrar sensores, el módulo *RF-LORA* debe estar al menos a 1 m de los sensores.

- 1. Asegúrese de que el transceptor RF-LORA esté registrado con el panel de seguridad "FLEXi" SP3.
- 2. Encienda el panel de seguridad "FLEXi" SP3.
- 3. Retire la cubierta del transceptor *RF-LORA*.
- 4. Mantenga presionado el botón "LEARN" en el módulo *RF-LORA* hasta que el indicador "DATA/TROUBLE" parpadee en verde/rojo.
- 5. Suelte el botón "LEARN".
- 6. Un indicador parpadeante "DATA/TROUBLE" indica que el RF-LORA está en modo de registro de dispositivo inalámbrico.
- 7. Presione el botón "TAMPER" en el sensor.

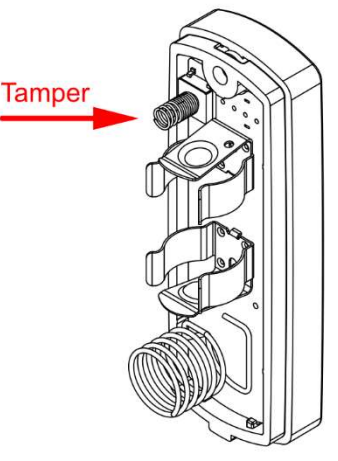

- 8. En el módulo *RF-LORA*, el indicador "DATA/TROUBLE" se volverá verde por un corto tiempo (esto significa que el sensor está registrado).
- 9. Después de unos segundos, el indicador "DATA/TROUBLE" comenzará a parpadear en verde/rojo nuevamente.
- 10. Si necesita agregar el siguiente sensor, presione el botón "TAMPER" en el sensor.
- 11. Para completar el registro de sensores inalámbricos, debe presionar y mantener presionado el botón "LEARN" hasta que el indicador "DATA/TROUBLE" deje de parpadear en verde/rojo. Suelte el botón "LEARN". El transceptor *RF-LORA* ha salido del modo de registro.
- 12. Conecte el cable USB Mini-B al "FLEXi" SP3.
- 13. Ejecute *TrikdisConfig*. Presione el botón Leer [F4].
- 14. *TrikdisConfig* mostrará una lista de sensores inalámbricos registrados en la ventana "Sensores inalámbricos". El campo "Núm. de serie" contendrá el número de serie.

| TrikdisConfig 1.66.58 SP3_6S74 | 4         |                         |               |             |         |        |                 |            |              | -           |             | × |
|--------------------------------|-----------|-------------------------|---------------|-------------|---------|--------|-----------------|------------|--------------|-------------|-------------|---|
| 🏟 Programa 🛛 🎤 Acción          | <u>in</u> | Acerca de               |               |             |         |        |                 |            |              |             |             |   |
|                                | Le        | er [F4] Escribir [F5]   | De            | Desconectar |         |        |                 |            |              |             |             |   |
| Opciones de sistema            | Se        | ensores                 |               |             |         |        |                 |            |              |             |             |   |
| Informes a CRA                 |           |                         |               |             |         |        |                 |            |              |             | _           |   |
| Usuarios y Reportes            | E         | mparejamiento de sensor |               |             |         | Actua  | lizar informaci | ión de sei | nsore        | Actualizar  | _           |   |
| Módulos                        | ID        | Tipo de dispositivo     | Núm. de serie | Area        | Usuario | Tecla3 | Tecla4          | RSSI,      | % Batería, V | Temperatura | C Configura |   |
| Sansoras inalámbricos          | 1         | PIR de esquina          | 7012252       |             | N/A     | N/A    | N/A             | 92         | 3.41         | 0           | Config      | - |
| Jensoles malamoncos            | 2         | Deshabilitado           |               |             | N/A     | N/A    | N/A             | 0          | 0            | 0           | Config      |   |
| Zonas                          | 3         | Deshabilitado           |               | -           | N/A     | N/A    | N/A             | 0          | 0            | 0           | Confie      |   |

15. Verifique que los sensores estén correctamente asignados a las "Zonas" y "Áreas" del panel de control (ventana "Zonas").

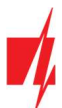

| TrikdisConfig 1.66.58 SP3_6S74 |      |              |                    |       |   |             |       |             |       |        |     |       |        | -         | × |
|--------------------------------|------|--------------|--------------------|-------|---|-------------|-------|-------------|-------|--------|-----|-------|--------|-----------|---|
| 🍄 Programa 🖉 Acción            | Act  | erca de      |                    |       |   |             |       |             |       |        |     |       |        |           |   |
|                                | Leer | [F4] Est     | cribir [F5]        |       |   | Abrir [F8]  | 6     | Guardar [F9 | ]     |        |     | Desc  | onecta | ar        |   |
| Opciones de sistema            | Con  | figuracioner | SMS wills          | madar |   |             |       |             |       |        |     |       |        |           |   |
| Informes a CRA                 | Com  | inguraciones | dezonas jowio y na | mauas |   |             |       |             |       |        |     |       |        |           |   |
| Usuarios y Reportes            | Zona | Nombre       | Entrada            | Area  |   | Definición  | Tipo  | Timbre      | Bypas | Forzar | CRA | Prot. | Retras | Codigo de |   |
|                                | 1    | Zone 1       | Inalámbrico PIR    | 1     |   | Instantane  | EOL_T | -           | ~     |        | 1   | 4     | 400    | 130       |   |
| Módulos                        | 2    | Zone 2       | Sensor de fuego    | 1     | ٠ | Fuego       | NO    | 1           | ~     |        | 1   | 1     | 400    | 110       |   |
| Sensores inalámbricos          | 3    | Zone 3       | Inhabilitar        | 2     | ٠ | Instant Sta | EOL   | 4           | 1     |        | ~   | ~     | 400    | 130       |   |
| Zonas                          | 4    | Zone 4       | Inhabilitar        | 3     | ٠ | Instant Sta | EOL   | ~           | 4     |        | ~   | ~     | 400    | 130       |   |
| 2011                           | 5    | Zone 5       | Inhabilitar        | 4     | + | Instant Sta | EOL   | ~           | ~     |        | 1   | ~     | 400    | 130       |   |
| PGM                            | 6    | Zone 6       | Inhabilitar        | 1     |   | Inchant Cta | FOI   | 1           | J     |        | 1   | 1     | 400    | 120       |   |

16. Haga clic en **Escribir [F5]** después de realizar los cambios.

17. Sensores inalámbricos registrados.